# TOWERGATE FIRSTCALL APP

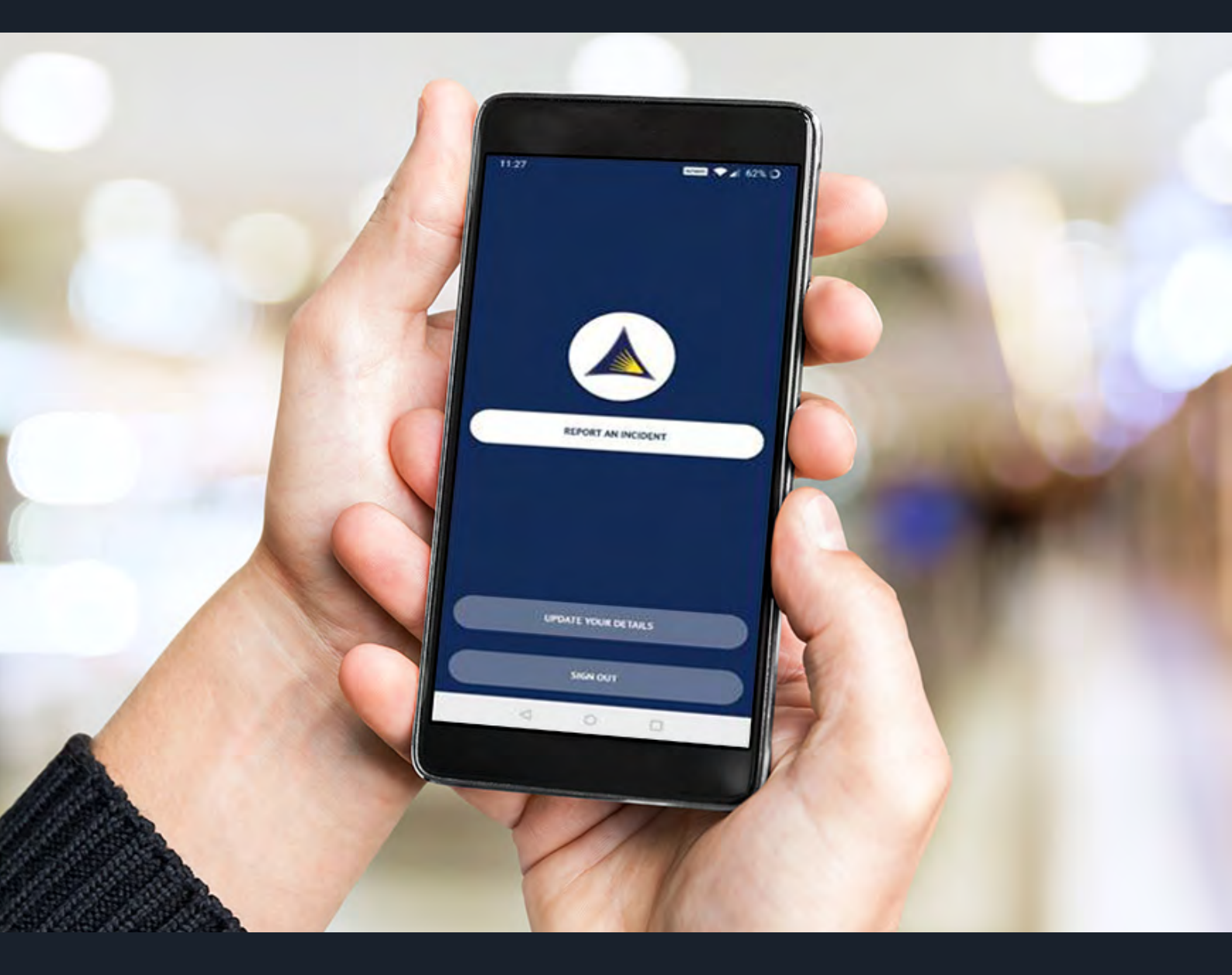

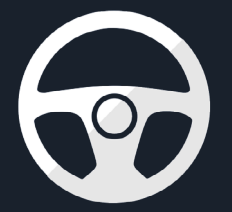

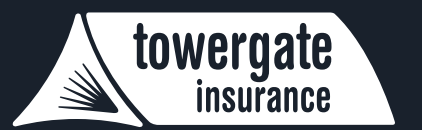

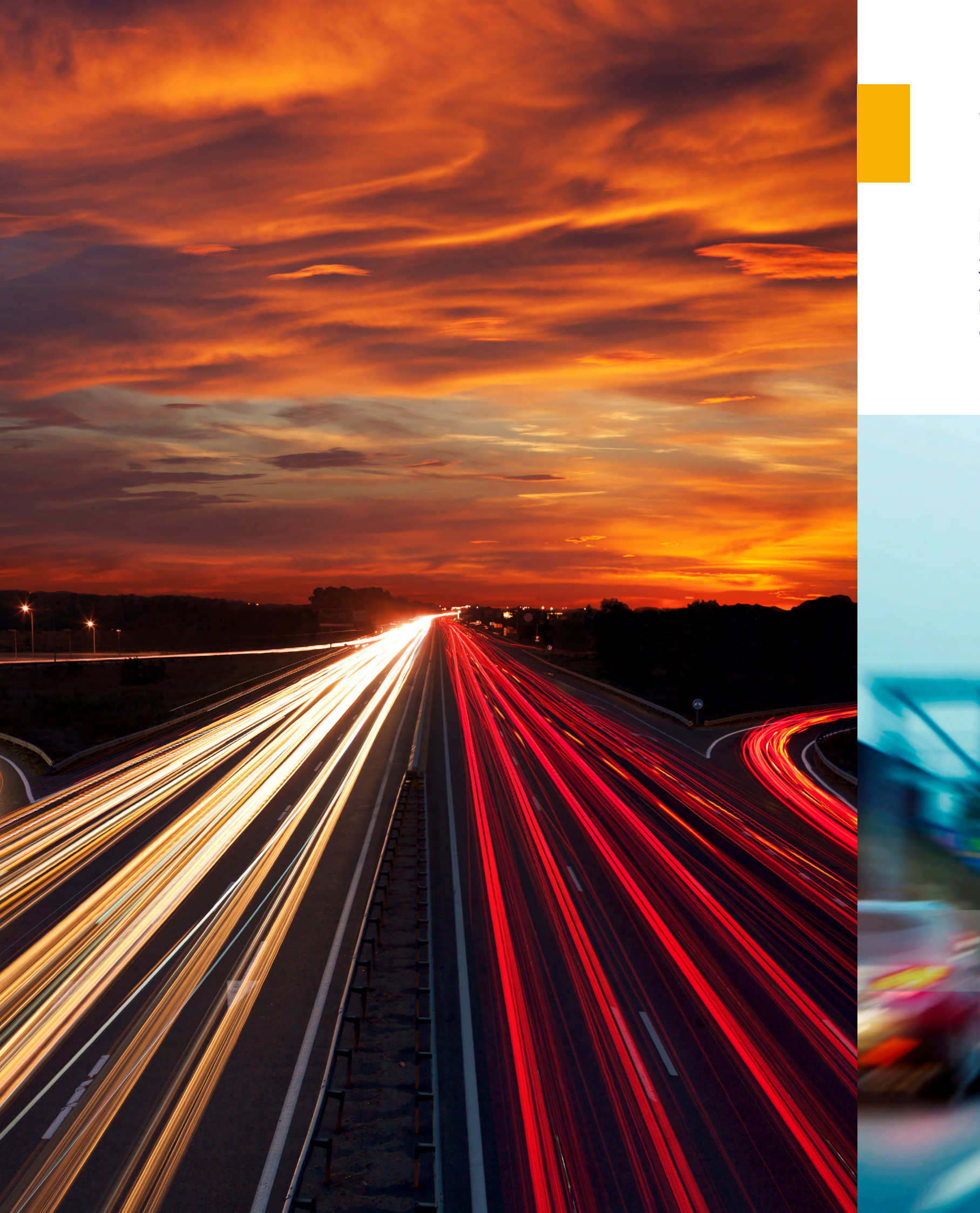

# TOWERGATE FIRST CALL APP

Firstly, welcome to the Towergate First Call App - a handy phone-based tool that helps take the pain out of reporting the details of a driving incident, in which you've been involved, to all interested parties such as Towergate and your insurer. And, when the speed at which you report your incident can be important in keeping claims costs down, whether it's your fault or not, this app will help quicken the process of keeping all those who need to know in the know!

gettyimages

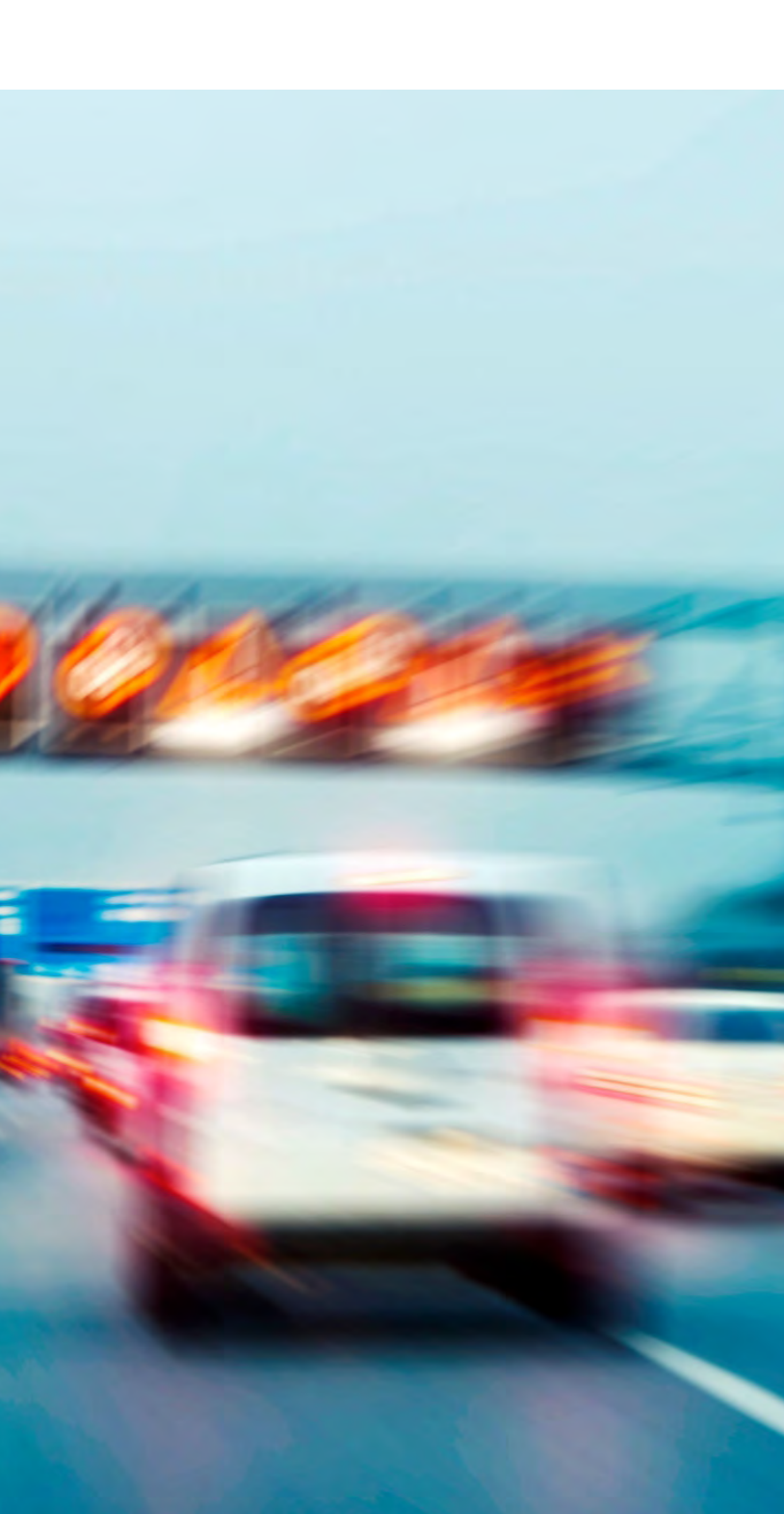

### INSTALLING THE APP ONTO YOUR PHONE

## **REGISTERING YOUR APP**

#### You will need your login details and your driving licence to hand when registering your details.

#### Install for Android

• Open the 'Play Store' app on your Android phone

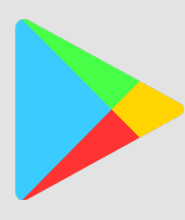

- Search for: 'Towergate First Call'
- Tap on 'Install'

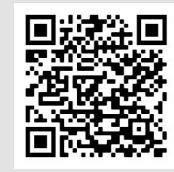

### Install for iOS

• Open the 'App Store' app on your iPhone phone

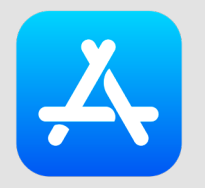

- Search for: 'Towergate First Call'
- Tap on 'Get'

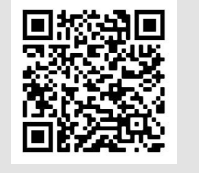

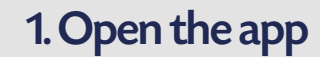

### 2. Driver Details

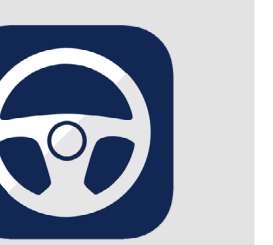

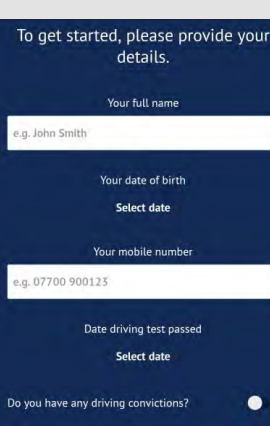

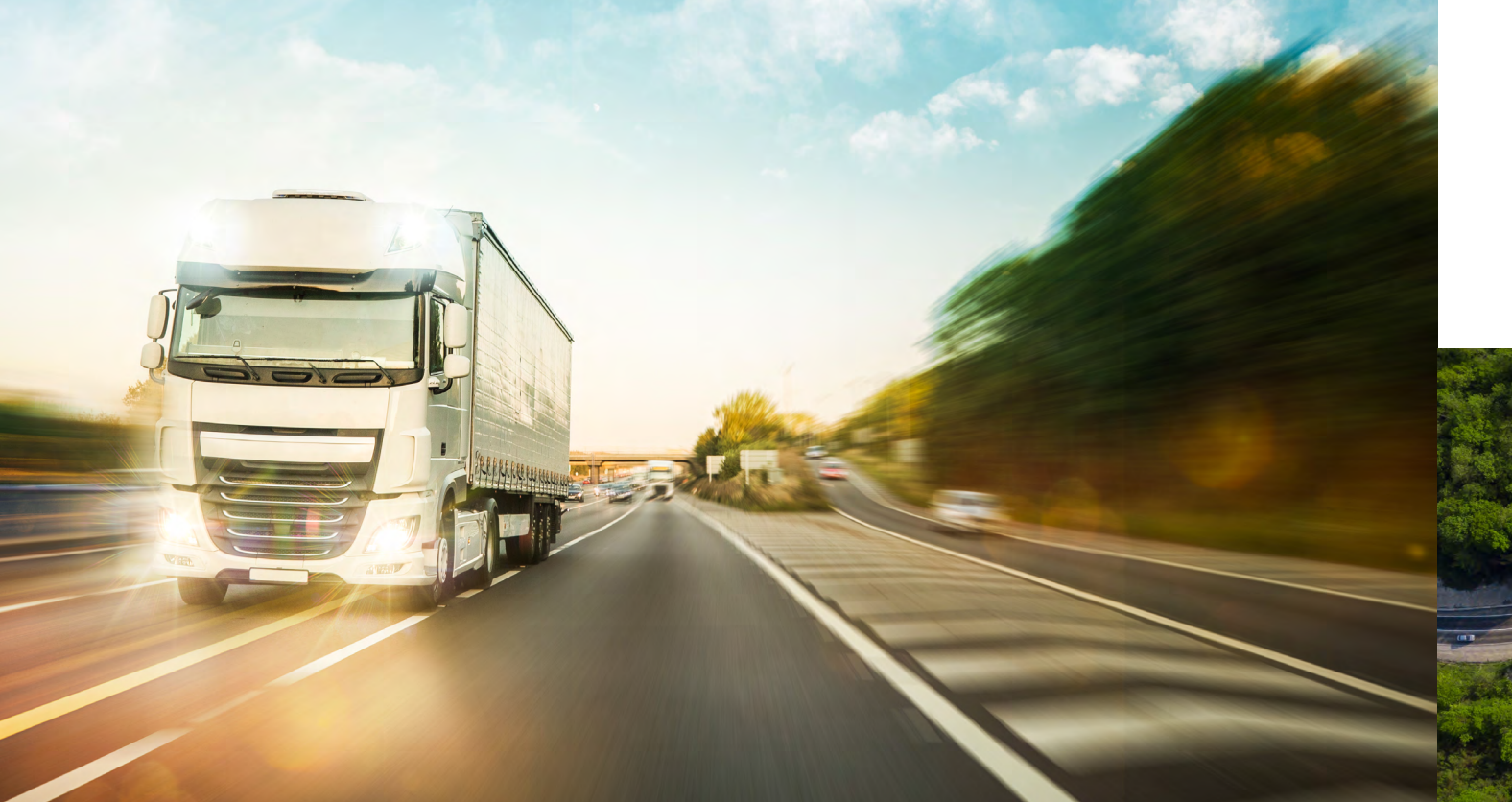

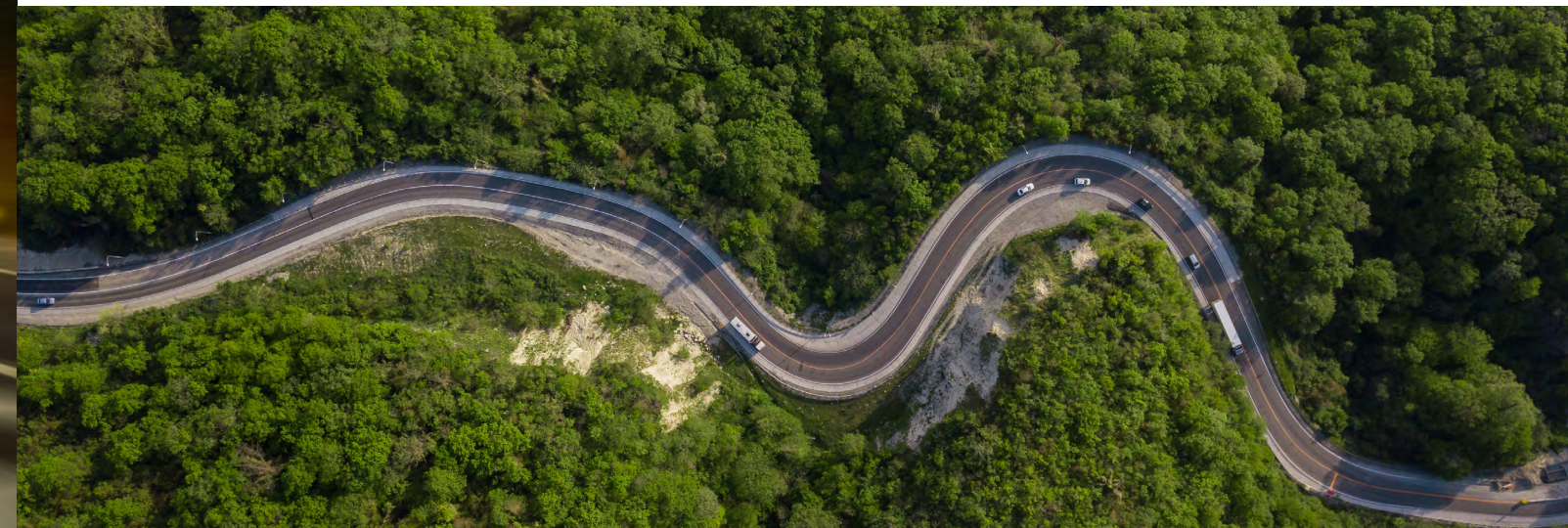

Please fill in your personal and licence details

Press "continue"

CONTINUE

### 3. Logging In

Simply insert the Login ID and Pin Code

You will only be requested these details at registration or if you sign out of the app

Your details can be updated at any point or when notifying a claim

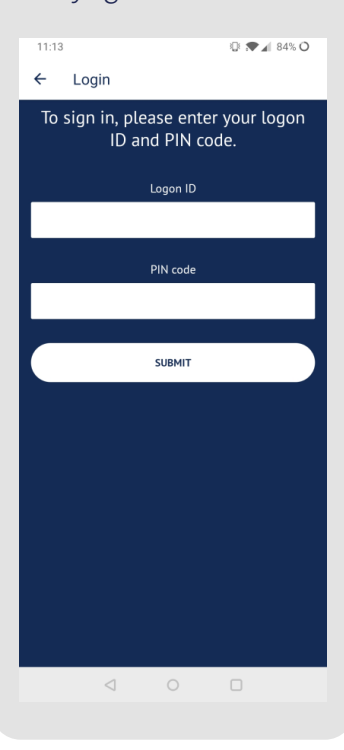

## **REPORTING AN INCIDENT**

# REPORTING AN INCIDENT CONTINUED

![](_page_3_Picture_2.jpeg)

Please ignore the sign out screen above as this will prompt you to re-enter the Logon ID when next using the app. Simply close the screen.

• Emergency services attendance ← Incident Details be the incident, e.g. what was did it occur...

CONTINUE

#### 8. Incident Details

- The screen will guide you
- Your registration number • Whether you admit fault • Whether your vehicle is
- Details of any other

![](_page_3_Picture_17.jpeg)

### 9. Vehicle Damage

- Select whether you were driving a car, van or Lorry
- Tap the vehicle image to show areas of damage.

![](_page_3_Picture_21.jpeg)

# REPORTING AN INCIDENT CONTINUED

#### 10. Vehicle Damage Images

If you have told us there is another party involved images of this vehicle will be requested first

To add photos in select the tile(s) where the damage has occurred.

If your phone asks you to 'allow access' to the camera then please allow this request

![](_page_4_Picture_5.jpeg)

#### 11. Summary Screen

This is a summary of the incident. If all details are correct, then tap on 'Submit Incident'

![](_page_4_Picture_8.jpeg)

#### 12. Confirmation

You should then receive a confirmation email and text message to confirm that your submission has been successful.

All relevant parties will be notified of your claim and details set up on Towergate systems

![](_page_4_Picture_12.jpeg)

8

![](_page_4_Picture_14.jpeg)

![](_page_5_Picture_0.jpeg)

Towergate Insurance is a trading name of Advisory Insurance Brokers Limited. Registered in England with company number 4043759. VAT Registration Number: 447284724 Registered address: 2 Minster Court, Mincing Lane, London EC3R 7PD. Authorised and regulated by the Financial Conduct Authority.